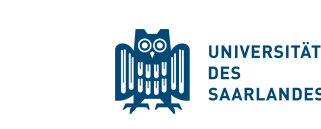

# Guide to online enrolment for Double Degree Programs

# www.uni-saarland.de/application

Please read this guide very carefully, as it will answer almost all questions that you might have!

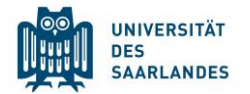

**Disclaimer**: this is a handout provided by the Welcome Center to help you with your enrolment. You are responsible for filling the form and for submitting all required documents. If you have questions after reading through the guide, you can contact us via email: welcome@uni-saarland.de

There is also an official enrolment guide, provided by the university. www.uni-saarland.de/fileadmin/upload/studium/bewerben/Student\_Information\_System\_engl.pdf www.uni-saarland.de/fileadmin/upload/studium/bewerben/SIM\_Nutzerhilfe.pdf

## <u>Documents</u>

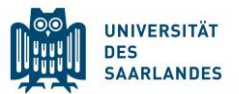

The online enrolment system will ask you to fill in information and to upload documents. Therefore, you need to have at least the following information at hand to be able to finish the enrolment:

- Valid Passport or ID card [.pdf]
- Letter of acceptance [.pdf]
- Passport Picture (minimum size: 248 x 330 Pixel) [.jpg]
- Diploma of all degrees that you have finished (BA/MA) [.pdf]
- School leaving certificate [.pdf]
- Please note: other documents may apply depending on your program (proof of language, etc) [.pdf]
- Receipt that you have paid the semester fee [.pdf] \*this is only necessary if you spent this semester at Saarland University!

## Information on health insurance

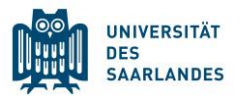

- 1) If you do not have a valid insurance, we strongly recommend **not** to buy private health insurance in your home country, but to sign up for German insurance. You can do that after you have arrived or you can also contact the insurance providers upfront: www.uni-saarland.de/studium/campus/laeden/versicherung/
- 2) If you have a **European Health Insurance card** (EHIC) or a valid **insurance from your home country**, you will have to present this insurance certificate to a German insurance office, so they can check its validity for
  - enrolment at a German university. Scan your EHIC and email it to a statutory health insurance (for example TK, <u>anika.schmidt@tk.de</u>) with the following information:
  - "Befreiung Versicherungspflicht", your name, current address, letter of admission of Saarland University and this code "H0001949".
  - The insurance information will be transferred electronically to the university.
  - This also applies if your insurance issued you the confirmation of the Social Security Agreement between Germany and your country (only non-EU students).

## Semester fee

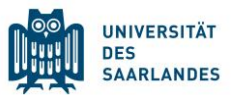

You only pay the fee when your semester takes place in Saarbruecken. If you spent the first two semesters at our partner university, you are exempt from the fee.

### Winter Semester 22/23 (www.uni-saarland.de/en/study/organisation/fees/semester-fee)

Reduced fee: 94,80 EUR

Regular fee: 256,50 EUR

Your coordinator will inform you about the height of the fee

You can pay the fee by bank transfer :

Name of the bank: Bank1Saar

Recipient's name: Universität des Saarlandes

IBAN: DE19 5919 0000 0000 33 0000 | (BIC) SWIFTCODE: SABA DE 5 S

Reference line: Full name, date of birth, application number

## You first have to register a new account

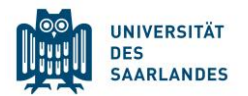

| UNIVERSITÄT<br>DES<br>SAARLANDES | UNIVERSITÄT<br>DES<br>SAARLANDES                              |
|----------------------------------|---------------------------------------------------------------|
| Benutzer                         | Bitte geben Sie Ihre Daten zur Erstellung eines Accounts ein. |
| Kennwort                         | Nachname         Family name / last name                      |
|                                  | Geburtsdatum Date of birth                                    |
| Einloggen                        | E-Mail Your email address                                     |
| Kennwort vergessen               | Kennwort eingeben Create a password                           |
|                                  | Kennwort wiederholen Confirm password                         |
| n Sie noch kein Benutzerkonto?   | Absenden                                                      |
| Account erstellen                | Abbrechen                                                     |

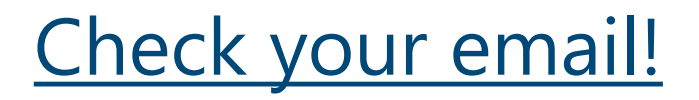

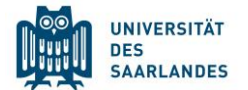

Sie haben sich für das Bewerbungsportal der Universität des Saarlandes registriert.

Sind Sie bereits Studentin oder Student an der Universität des Saarlandes?

Bitte melden Sie sich mit Ihrer bestehenden UdS-Kennung als Benutzername und Ihrem Kennwort an! Nutzen Sie dafür den folgenden Link: https://sim.uni-saarland.de/launchpad

Sind Sie noch keine Studentin oder kein Student an der Universität des Saarlandes, haben sich aber schon in SIM registriert und eine Bewerbung verschickt?

Bitte melden Sie sich mit Ihrem bereits existierenden Benutzernamen (z.B. B0000xx) und Ihrem Kennwort an! Nutzen Sie dafür den folgenden Link: https://sim.uni-saarland.de/bewerbung

Sollten Sie Ihr Kennwort vergessen haben, fordern Sie bitte auf der genannten Webseite ein neues Kennwort an.

Sind Sie noch keine Studentin oder kein Student an der Universität des Saarlandes und haben sich auch noch nicht in SIM registriert?

Ihr Benutzername lautet:

Mit freundlichen Grüßen

#### Your username

Bitte klicken Sie auf den folgenden Link, um das Konto zu aktivieren und

mit Ihrer Bewerbung zu starten: https://sim.uni-saarland.de/bewerbung?RequestID=00505689A6341EEA87FB783AD8FB1ED5&ActivationKey=EF4AC4EB8F1124D15D12800333829652A3DD6D77&type=3 Der Link zur Bestätigung Ihrer Registrierung ist 24 Stunden gültig.

.

Click this link to activate account within 24h!

Ihr Studierendenservice der Universität des Saarlandes

When using the enrolment portal, you can switch the language to English if you want.

To navigate, you can use the "save and return" (Sichern und zurück) button if you want to continue later on your application.

The submit button (Absenden) has to be used when you are **completely** done with your enrolment.

U A → Deutsch ✓ English

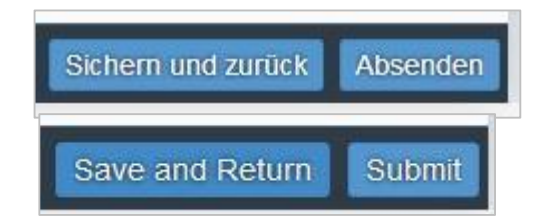

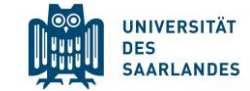

## Start your enrolment by clicking on "new application"

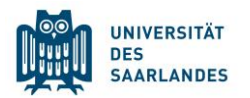

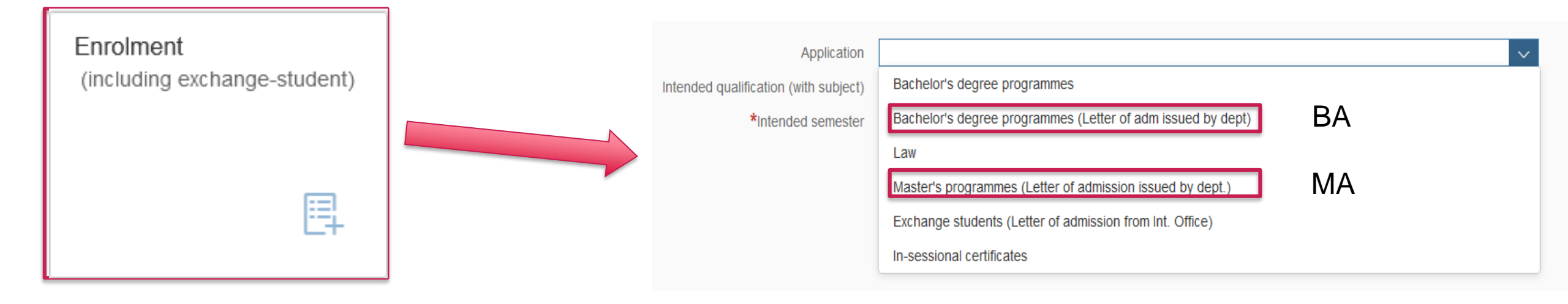

Choose YOUR program from the list. The program that may appear in the following pictures is only an example. Please choose individually.

| RLANDES |
|---------|
| R       |

### Choose your program from the list

| ۹ |   | Application                           | Master's programmes (Letter of admission issued by dept.) $\checkmark$                                                                                                    |   |
|---|---|---------------------------------------|----------------------------------------------------------------------------------------------------|---|
|   |   | Intended qualification (with subject) | M.Sc. Human- und Molekularbiologie (International)                                                                                                    |   |
|   |   | *Intended semester                    | Chose the semester for first time enrollment $\qquad \lor$                                                                                                    |   |
|   |   |                                       | If you applied for a place on a Master's degree programme but your application was not submitted via the SIM portal, the following questionnaire will guide you through the enrolment process. Please note that you can only enrol once your application for admission was successful and you have received a letter of admission.                                                                                           | - |
| t |   |                                       | A check list of the documents you will need for your application is available at <u>www.uni-saarland.de/einschreibung-master</u> .                                                                                                    |   |
|   |   |                                       | Please note that the enrolment process will require you to upload a valid letter of admission from Saarland University. If you do not have a valid letter of admission you will not be able to enrol. Note: A letter of admission is essential, it cannot be replaced simply by a university degree qualification. You can only enrol using this portal if you have received a letter of admission from Saarland University. |   |
|   |   |                                       | You will only receive a letter of admission once you have submitted a proper application via the relevant application portal and within the relevant application period. For detailed information on the current application procedure for your Master's programme, please visit the <u>Master's programme</u> website.                                                                                                    |   |
|   |   |                                       | Please click Next to continue.                                                                                                    |   |
|   |   |                                       | Admission applications for this degree programme should be sent directly to the relevant department. For more information, please refer to <u>hier</u> . As soon as you have a valid letter of admission, you can continue with the enrolment procedure in this portal.                                                                                                    |   |
|   |   | Core area                             | M.Sc. HM-Biologie (International)                                                                                                    |   |
|   |   | *Study semester                       | 0                                                                                                    | i |
|   |   | Programme attributes                  | M.Sc. HM-Biologie (International)                                                                                                    |   |
|   |   |                                       |                                                                                                    |   |
|   |   |                                       |                                                                                                    |   |
|   | ~ |                                       |                                                                                                    |   |

M.A. Deutsch-Französische Studien

M.A. Linguistica e didattica (LIDIT) INCOMINGS (WS2022/...

Search

M.A. Lit.-, Kultur- u. Sprachg. des deut. Raums (Incomings)

M.A. Musikwissenschaft international

M.Sc. Advanced Materials Science and Engineering (AMA

M.Sc. Bioinformatik

M.A. Border Studies

M.Sc. Biophysik

M.Sc. Cybersecurity

M.Sc. Data Science and Artificial Intelligence

M.Sc. EEIGM: École Euro. d'Ingénieurs en Génie des Mat.

M.Sc. Embedded Systems

M.Sc. Entrepreneurial Cybersecurity

M.Sc. Human- und Molekularbiologie (International)

M.Sc. Informatik

M.Sc. Language Science and Technology

M.Sc. Materialwissenschaft und Werkstofftechnik

M.Sc. Mathematik

M.Sc. Mathematik und Informatik

M.Sc. Physik

M.Sc. Physik (international)

M.Sc. Quantum Engineering

Cancel

Q ^

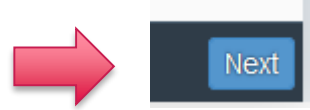

If you enroll at the beginning of the Double Degree choose one. For later enrollment choose the correct semester

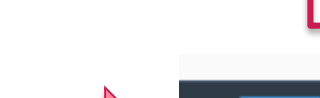

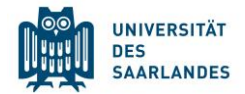

Section

#### Personal details

Information regarding applicant's preuniversity education credentials Information about your higher education entrance qualification

Study history

Work experience, vocational training and employment prior to university

Examinations taken

Parallel enrolment

Health insurance information

File Upload

Confirm choice of intended qualification (with subject)

Verification of input data

On the left side of your screen you will now see several categories of questions. You have to answer at least all questions marked with a red asterisk (\*). If you forget a question, the system will remind you when you try to submit the enrolment request.

When you click on this symbol i you find further explanation about the field.

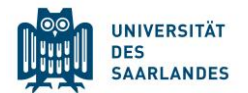

| <                                          | Section                                 | *Surname                                      |            |
|--------------------------------------------|-----------------------------------------|-----------------------------------------------|------------|
| Demonstrate the                            |                                         | Surname at birth                              |            |
| Personal details                           |                                         | *First name/s (as shown on your identity card |            |
| Information regard<br>university education | ling applicant's pre-<br>on credentials | or passport)<br>*Gender                       | ⊖ male     |
| Information about                          | your higher education                   |                                               | ⊖ female   |
| entrance qualificat                        | tion                                    |                                               | • diverse  |
| Study history                              |                                         | *Date of birth                                | Enter date |
| Work experience,                           | vocational training and                 | *Place of birth                               |            |
| employment prior                           | to university                           | *Nationality                                  | ~          |
| Examinations take                          | n                                       | Second nationality                            | ~          |
| Parallel enrolment                         |                                         |                                               |            |
| Health insurance i                         | nformation                              | Your address and contact details              |            |
| File Upload                                |                                         | *Street name                                  |            |
| Operform shales of                         | internet of an elification (with        | *House number                                 |            |
| subject)                                   | Intended qualification (with            | c/o details/additional address information    |            |
| Verification of inpu                       | it data                                 | *Country of residence                         | ~          |
|                                            |                                         | *Postal code                                  |            |
|                                            |                                         | *Place of residence (town/city)               |            |
|                                            |                                         | Phone number (landline)                       |            |
|                                            |                                         | Mobile/Cell number                            |            |
|                                            |                                         | *Email address                                |            |

### Fill in your personal details.

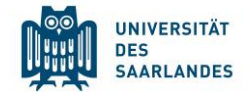

#### Personal details

Information regarding applicant's preuniversity education credentials

information about your nigner education entrance qualification

Section

Study history

Work experience, vocational training and employment prior to university

Examinations taken

Parallel enrolment

Health insurance information

File Upload

Confirm choice of intended qualification (with subject)

Verification of input data

#### Pre-university educational credentials

\*Where did you obtain your higher education entrance qualification?

#### Germany

#### Not in Germany

O Higher education assessment test at a Studienkolleg in Germany

\*Please specify the classification assigned to your higher education entrance qualification. For undergraduate programmes, you will find this classification in your preliminary review documentation (uni-assist) or your official notification of recognition (for German nationals).

- $m \star$  HEEQ for all types of HEI and for all subject areas
- HEEQ for all types of HEI for the subject(s) listed here
- German school abroad (German Abitur)
- HEEQ for the Studienkolleg accord. to prelim. review docum.
  - Please choose this option. It applies to most European school leaving certificates.

|                                                                                                    | HEEQ means school leaving certific                                                                                                    | ate (Baccalaureat, Maturità, Bachillerato)                              |
|----------------------------------------------------------------------------------------------------|----------------------------------------------------------------------------------------------------|-------------------------------------------------------------------------|
| < Section                                                                                                    |                                                                                                    | DES                                                                     |
| Personal details                                                                                                    | *When did you obtain your HEEQ?                                                                                                    | EnteDate on you school leaving certificate                              |
| Information regarding applicant's pre-<br>university education credentials<br>Information about your higher education | *In which country did you obtain your HEEQ?                                                                                                    | What is your grade? If you do not know the                              |
| entrance qualification Study history                                                                                  | <ul> <li>Please enter the average grade specified on<br/>your HEEQ certificate (expressed as the<br/>equivalent grade on the German grading</li> </ul> | German equivalent, please fill in "08"                                  |
| Work experience, vocational training and<br>employment prior to university                                            | scale, e.g. 2,0)                                                                                                    |                                                                         |
| Examinations taken                                                                                                    | qualification (actual designation of school-                                                                                                    | Enter the name of your HEEQ certificate (see above)                     |
| Parallel enrolment                                                                                                    | leaving certificate in country of issue,<br>curricular focus, information on periods of                                                                |                                                                         |
| Health insurance information                                                                                          | university study)                                                                                                    |                                                                         |
| File Upload                                                                                                    |                                                                                                    |                                                                         |
| Confirm choice of intended qualification (with<br>subject)                                                            |                                                                                                    |                                                                         |
| Verification of input data                                                                                            | Higher education entrance qualification<br>(HEEQ)                                                                                                    | + Upload Document Upload a scan of your certificate (at least one page) |
|                                                                                                    | Higher education entrance qualification<br>(HEEQ) - Page 2                                                                                             | + Upload Document                                                       |
|                                                                                                    | Higher education entrance qualification<br>(HEEQ) - Page 3                                                                                             | + Upload Document                                                       |
|                                                                                                    | Higher education entrance qualification<br>(HEEQ) - Page 4                                                                                             | + Upload Document                                                       |

| 1        | and shows | 11-1-1 | in a set |
|----------|-----------|--------|----------|
| (oll can | SKIN      | This   | nart     |
| ou ouri  | JUNP      | uno    | pur.     |

Section

<

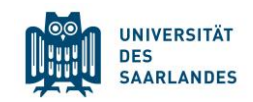

| Personal details<br>Information regarding applicant's pre-<br>university education credentials<br>Information about your higher education<br>entrance qualification |                                                                                                    | <ul> <li>Please complete the following fields, if you</li> <li>previously acquired a higher education entrance qualification in Germany (e. g. "Fachhochschulreife"),</li> <li>previously acquired a higher education entrance qualification in a country other than Cormany or</li> </ul> |
|----------------------------------------------------------------------------------------------------|----------------------------------------------------------------------------------------------------|----------------------------------------------------------------------------------------------------|
| Work experience, vocational training and employment prior to university                                                                                             | Please specify the first higher education                                                                                                    | have taken a higher education assessment test (FSP).                                                                                                    |
| Examinations taken Parallel enrolment                                                                                                    | entrance qualification that you obtained or<br>provide details about your pre-university<br>educational credentials. (aHR= German<br>general higher education entrance |                                                                                                    |
| Health insurance information File Upload                                                                                                    | qualification (Abitur), fgHR= subject-specific<br>higher education entrance qualification,<br>FHR=entrance qualification for a university of<br>applied sciences)      |                                                                                                    |
| Confirm choice of intended qualification (with subject)                                                                                                    | When did you obtain your higher education<br>entrance qualification/pre-university<br>educational credentials?                                                         | Enter date                                                                                                    |
|                                                                                                    | Where did you obtain your higher education<br>entrance qualification/pre-university<br>educational credentials?                                                        |                                                                                                    |
|                                                                                                    | Overall grade<br>Previous HEEQ/pre-university educational<br>credentials                                                                                               | + Upload Document                                                                                                    |

#### Section

#### Personal details

<

Information regarding applicant's preuniversity education credentials Information about your higher education entrance qualification

#### Study history

Work experience, vocational training and employment prior to university

Examinations taken

Parallel enrolment

Health insurance information

#### File Upload

Confirm choice of intended qualification (with subject)

Verification of input data

This is about PREVIOUS enrolment. If you are a first time Bachelor student, see info box below and skip this part. As a Master student please proceed.

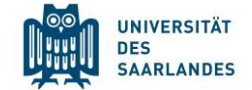

| If you have not been previously enrolled at a university, please enter 'Germany' and then specify 'Saarbrücken, U des Saarlandes' as the university in this case, please enter 0 for the number of semesters studied         *Country in which you were first enrolled at a university       Iminersity         *Year in which you were first enrolled at a university       Iminersity         *Semester in which you were first enrolled at a university       Iminersity         *Semester in which you were first enrolled at a German university       Iminersity         In total       Iminersity         In total       Iminersity         In total number of semesters in which you were granted leave of absence at a German university.       Iminersity         Indentool of semesters in which you underook practical training or work experience while still being enrolled at a Studienkolleg       Iminersity         *Have you interrupted your studies and now want to recommence studying       Yes       Iminersity         Inviersity you were first enrolled at Please university you were first enrolled at Please university you were first enrolled at Please university you were first enrolled at Please upoad your certificates of enrolled at Please upoad your certificates of enrolled at Please upoad your certificates of enrolled at Please upoad your certificates of enrolled at Please upoad your certificates of enrolled at Please upoad your certificates of enrolled at Please upoad your certificates of enrolled at Please upoad your certificates of enrolled at Please upoad your certificates of enrolled at Please upoad your certificates of enrolled at Please upoad your certif |                                                                                                    | At which university were you first enrolled?                                                                                                    |              |   |
|----------------------------------------------------------------------------------------------------|----------------------------------------------------------------------------------------------------|----------------------------------------------------------------------------------------------------|--------------|---|
| *Country in which you were first enrolled at a university          *Year in which you were first enrolled at university       2022/2023       i         *Semester in which you were first enrolled       Winter semester       i         *Enter the number of semesters that you have already studied at a German university in total.       i       i         Enter the total number of semesters for which you were granted leave of absence at a German university.       i       i         Total number of semesters in which you undertook practical training or work experience while still being enrolled at university.       i       i         Number of semesters studied at a Studienkolleg       Yes       i       i         *Have you interrupted your studies and now want to recommence studying?       No       Yes       i         Upload Document       I Upload Document       No       Vere you studying at a university last semester?       I                                                                                                    |                                                                                                    | If you have not been previously enrolled at a university, please enter 'Germany' and then specify 'Saarbrücken, U des Saarlandes' as the university. In this case, please enter 0 for the number of semesters studied. |              |   |
| *Year in which you were first enrolled at a university       2022/2023       i         *Semester in which you were first enrolled       Winter semester       i         *Enter the number of semesters that you have already studied at a German university in total.       Winter semester       i         Enter the total number of semesters for which you were granted leave of absence at a German university.       i       i         Total number of semesters in which you undertook practical training or work experience while still being enrolled at a Studienkolleg       i       i         *Have you interrupted your studies and now want to recommence studying?       Yes       i       i         Certificate of enrolment provided by the university you were first enrolled at. Please upload your certificates of enrolment if you ere previously enrolled at another university.       Were you studying at a university last semester?                                                                                                    | Country in which you were first enrolled at a university                                                                                 |                                                                                                    | $\checkmark$ |   |
| *Semester in which you were first enrolled       Winter semester       i         *Enter the number of semesters that you have already studied at a German university in total.       i         Enter the total number of semesters for which you were granted leave of absence at a German university.       i         Total number of semesters in which you undertook practical training or work experience while still being enrolled at university.       i         Number of semesters studied at a Studienkolleg       Yes         *Have you interrupted your studies and now want to recommence studying?       Yes         Ocertificate of enrolment provided by the university you were first enrolled at. Please upload your certificates of enrolment if you ere breviously enrolled at another university.       Were you studying at a university last semester?                                                                                                    | *Year in which you were first enrolled at a university                                                                                   | 2022/2023                                                                                                    | $\sim$       | i |
| <ul> <li>*Enter the number of semesters that you have already studied at a German university in total.</li> <li>Enter the total number of semesters for which you were granted leave of absence at a German university.</li> <li>Total number of semesters in which you undertook practical training or work experience while still being enrolled at university</li> <li>Number of semesters studied at a Studienkolleg</li> <li>*Have you interrupted your studies and now want to recommence studying?</li> <li>Certificate of enrolment provided by the university you were first enrolled at .: Please upload your certificates of enrolment if you ere previously enrolled at another university.</li> </ul>                                                                                                    | *Semester in which you were first enrolled                                                                                               | Winter semester                                                                                                    | $\sim$       | i |
| Enter the total number of semesters for which you were granted leave of absence at a German university.   Total number of semesters in which you undertook practical training or work experience while still being enrolled at university   Number of semesters studied at a Studienkolleg   *Have you interrupted your studies and now want to recommence studying?   Certificate of enrolment provided by the university you were first enrolled at. Please upload your certificates of enrolment if you ere previously enrolled at another university.                                                                                                    | *Enter the number of semesters that you<br>have already studied at a German university<br>in total.                                      |                                                                                                    |              | i |
| Total number of semesters in which you undertook practical training or work experience while still being enrolled at university       i         Number of semesters studied at a Studienkolleg       • Yes         *Have you interrupted your studies and now want to recommence studying?       • Yes         Certificate of enrolment provided by the university you were first enrolled at: Please upload your certificates of enrolment if you ere previously enrolled at another university.       • Were you studying at a university last semester?                                                                                                    | Enter the total number of semesters for which<br>you were granted leave of absence at a<br>German university.                            |                                                                                                    |              | i |
| Number of semesters studied at a Studienkolleg   *Have you interrupted your studies and now want to recommence studying?   Yes   No   Certificate of enrolment provided by the university you were first enrolled at: Please upload your certificates of enrolment if you ere previously enrolled at another university. Were you studying at a university last semester?                                                                                                    | Total number of semesters in which you<br>undertook practical training or work<br>experience while still being enrolled at<br>university |                                                                                                    |              | i |
| <ul> <li>*Have you interrupted your studies and now want to recommence studying?</li> <li>Yes</li> <li>No</li> <li>Certificate of enrolment provided by the university you were first enrolled at: Please upload your certificates of enrolment if you ere breviously enrolled at another university.</li> <li>Were you studying at a university last semester?</li> </ul>                                                                                                    | Number of semesters studied at a<br>Studienkolleg                                                                                        |                                                                                                    |              |   |
| Certificate of enrolment provided by the<br>university you were first enrolled at: Please<br>upload your certificates of enrolment if you<br>ere previously enrolled at another university.<br>Were you studying at a university last semester?                                                                                                    | *Have you interrupted your studies and now                                                                                               | ○ Yes                                                                                                    |              | i |
| Certificate of enrolment provided by the<br>university you were first enrolled at: Please<br>upload your certificates of enrolment if you<br>ere previously enrolled at another university.<br>Were you studying at a university last semester?                                                                                                    | want to recommence studying?                                                                                                    | O No                                                                                                    |              |   |
| upload your certificates of enrolment if you<br>ere previously enrolled at another university.<br>Were you studying at a university last semester?                                                                                                    | Certificate of enrolment provided by the<br>university you were first enrolled at: Please                                                | + Upload Document                                                                                                    |              |   |
| the second starting at a university last semester ?                                                                                                    | upload your certificates of enrolment if you<br>ere previously enrolled at another university.                                           | Were you studying at a university last semester?                                                                                                    |              |   |
| Woro/Aro you oprolled in the comester                                                                                                    | *Woro/Aro you oprolled in the competer                                                                                                   |                                                                                                    |              |   |

- immediately preceding the semester you are
  - O No currently applying for?

| <                                                                                                    | Section                                                                         |
|----------------------------------------------------------------------------------------------------|---------------------------------------------------------------------------------|
| Personal details                                                                                         |                                                                                 |
| Information rega<br>university educa<br>Information abou<br>entrance qualific<br>Study history           | rding applicant's pre-<br>tion credentials<br>it your higher education<br>ation |
| Work experience<br>employment prio                                                                       | <ul> <li>vocational training and<br/>or to university</li> </ul>                |
| Examinations tak                                                                                         | ken                                                                             |
| Examinations tak<br>Parallel enrolme                                                                     | nt                                                                              |
| Examinations tak<br>Parallel enrolme<br>Health insurance                                                 | ten<br>nt<br>information                                                        |
| Examinations tak<br>Parallel enrolme<br>Health insurance<br>File Upload                                  | ken<br>nt<br>e information                                                      |
| Examinations tak<br>Parallel enrolme<br>Health insurance<br>File Upload<br>Confirm choice of<br>subject) | te information                                                                  |

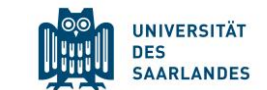

Activities undertaken after obtaining your higher education entrance qualification

\*Proof of completion of a recognized apprenticeship or traineeship
 No
 \*Work experience or internship relevant to the programme to which you are seeking admission
 Yes
 No

| < Section                                                                  | already obtained a univers                                                           | sity degree, choose yes and proceed.                                                                                                    |
|----------------------------------------------------------------------------|--------------------------------------------------------------------------------------|----------------------------------------------------------------------------------------------------|
| Personal details                                                           |                                                                                      |                                                                                                    |
| Information regarding applicant's pre-<br>university education credentials |                                                                                      | Last university degree qualification/loss of right of examination                                                                                                    |
| Information about your higher education<br>entrance qualification          | *Have you already completed the final                                                | Yes 🗸                                                                                                    |
| Study history                                                              | academic assessment stage/final<br>examinations at a university in Germany or        |                                                                                                    |
| Work experience, vocational training and<br>employment prior to university | abroad, or have you already lost the right of<br>assessment or examination at such a |                                                                                                    |
| Examinations taken                                                         | *Country in which you completed the                                                  | ~                                                                                                    |
| Parallel enrolment                                                         | *Type of study                                                                       | If you have only completed ONE Bachelor program, choose first study $\sim$                                                                                                    |
|                                                                            | *Degree/Qualification                                                                | If you have only completed ONE Bachelor program, choose Bachelor's degree from a uni                                                                                                    |
| File Upload                                                                | *First subject                                                                       | If you cannot find your program, choose a similar one $\sim$                                                                                                    |
| subject)                                                                   | Second subject                                                                       |                                                                                                    |
| /erification of input data                                                 | Third subject                                                                        | V                                                                                                    |
|                                                                            | *Date of examination                                                                 | Enter date                                                                                                    |
|                                                                            | *Examination status                                                                  |                                                                                                    |
|                                                                            | *Overall grade                                                                       | See explanations below                                                                                                    |
| ONLY if you have obtained                                                  | Penul<br>exami                                                                       | Itimate university degree qualification/loss of right of ination                                                                                                    |
| another university degree before that, proceed here                        | If you<br><u>exami</u><br>provid<br>right o                                          | completed an academic degree programme or lost your right of<br>ination before your last higher education gualification, please<br>le details about this penultimate higher education qualification/loss of<br>of examination |
|                                                                            | *Have you taken any further examinations? • Ye                                       | es                                                                                                    |

If you are a first time student, choose no and continue. If you have

UNIVERSITÄT DES SAARLANDES

| / Section                                                                  | As a Double Degree stude<br>another university. Please                                          | ent, you are enrolled at the same time in fill in this page.                                                                                                 |    |
|----------------------------------------------------------------------------|-------------------------------------------------------------------------------------------------|----------------------------------------------------------------------------------------------------|----|
|                                                                            |                                                                                                 |                                                                                                    | SA |
| Personal details                                                           |                                                                                                 |                                                                                                    |    |
| Information regarding applicant's pre-<br>university education credentials |                                                                                                 | If you will still be enrolled at another university in the semester in which you plan to start studying at Saarland University, places state the name of the |    |
| Information about your higher education<br>entrance qualification          |                                                                                                 | other university.                                                                                                    |    |
| Study history                                                              |                                                                                                 | Saarland University will assess your application and decide whether you                                                                                      |    |
| Work experience, vocational training and<br>employment prior to university |                                                                                                 | wishing to undertake parallel studies at two universities in Germany and<br>submit relevant supporting documentation from your first university, such as     |    |
| Examinations taken                                                         |                                                                                                 | your certificate of enrolment, academic transcripts, etc.                                                                                                    |    |
| Parallel enrolment                                                         | *Will you still be enrolled at another university<br>in the semester in which you plan to start | Yes 🗸                                                                                                    |    |
| Health insurance information                                               | studying at Saarland University?                                                                |                                                                                                    |    |
| File Upload                                                                | - *Country                                                                                      | ×                                                                                                    |    |
| Operation of intended evolution (with                                      | *Type of study                                                                                  | ×                                                                                                    |    |
| subject)                                                                   | *Intended qualification (at that university)                                                    | ×                                                                                                    |    |
| Verification of input data                                                 | *First subject                                                                                  | ×                                                                                                    |    |
|                                                                            | Second subject                                                                                  | ~                                                                                                    |    |
|                                                                            | Third subject                                                                                   | ×                                                                                                    |    |
|                                                                            | Certificate of enrolment at another university                                                  | + Upload Document Upload not mandatory                                                                                                    |    |

| <                               | Section                                            | Please read the information provided on the page. Also see the information at <b>page 4</b> of this document! |                                            |           | UNIVERSITÄT<br>DES<br>SAARLANDES |
|---------------------------------|----------------------------------------------------|----------------------------------------------------------------------------------------------------|--------------------------------------------|-----------|----------------------------------|
| Personal deta                   | ils                                                |                                                                                                    |                                            |           |                                  |
| Information re                  | garding applicant's pre-                           | If you have an EHIC card, choose                                                                              | this option                                |           |                                  |
| Information at<br>entrance qual | ification                                          |                                                                                                    |                                            |           |                                  |
| Study history                   |                                                    | *Status code for student health insurance                                                                     |                                            | ×         |                                  |
| Work experier<br>employment p   | nce, vocational training and<br>rior to university | Proof of health insurance cover/ Proof of                                                                     | exempted                                   |           |                                  |
| Examinations                    | taken                                              | exemption                                                                                                    | not subject to compulsory insurance        |           |                                  |
| Parallel enrolr                 | nent                                               |                                                                                                    | compulsorily insured                       |           |                                  |
| Health insurar                  | nce information                                    |                                                                                                    | insured                                    |           |                                  |
| File Upload                     |                                                    |                                                                                                    | not insured                                | etu       |                                  |
| Confirm choice<br>subject)      | e of intended qualification (with                  |                                                                                                    |                                            |           |                                  |
| Verification of                 | input data                                         | If you have German health insura                                                                              | nce, chose this option and provide more in | formation |                                  |

| *Status code for student health insurance                   | insured $\checkmark$ |
|-------------------------------------------------------------|----------------------|
| data                                                        |                      |
| *Health insurance provider number<br>("Betriebsnummer")     | ~                    |
| *Health insurance customer number<br>("Versichertennummer") |                      |
| Proof of health insurance cover/ Proof of<br>exemption      | + Upload Document    |

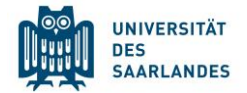

Section

#### Personal details

<

Information regarding applicant's preuniversity education credentials Information about your higher education entrance qualification

Study history

Work experience, vocational training and employment prior to university

Examinations taken

Parallel enrolment

Health insurance information

File Upload

Confirm choice of intended qualification (with subject)

Verification of input data

| Please make sure that you only upload supporting documentation using the |
|--------------------------------------------------------------------------|
| dedicated upload function. Failure to do so may cause problems with your |
| application or may result in your application not being processed.       |

| *Passport photograph (for your student ID card)                                                                                                    | + Upload Document | Frontal photo of your face |  |
|----------------------------------------------------------------------------------------------------|-------------------|----------------------------|--|
| Proof of eligibility to begin orientation phase                                                                                                    | + Upload Document |                            |  |
| Certificate of de-registration:<br>Please upload your certificates of de-<br>registration if you were previously de-<br>registered from another university. (Note: this<br>is not required for foreign or if you wish to<br>enrol for a non-restricted degree programme). | + Upload Document |                            |  |
| *Scan of identity card (front and back) or scan<br>of passport                                                                                                    | + Upload Document |                            |  |
| Other documents                                                                                                    | + Upload Document |                            |  |
| Proof of language proficiency                                                                                                    | + Upload Document |                            |  |
| Credit transfer certificate/Formal record of<br>recognition of prior learning                                                                                                    | + Upload Document |                            |  |

| 1                                              | Section                              | Check and confirm your choic                 | ce of program (pre-filled)                                                                                                    |    | NIVERSITÄT<br>ES |
|------------------------------------------------|--------------------------------------|----------------------------------------------|----------------------------------------------------------------------------------------------------|----|------------------|
| <b>`</b>                                       | Socion                               |                                              |                                                                                                    | SA | ARLANDES         |
| Personal details                               |                                      |                                              |                                                                                                    |    |                  |
| Information regardir<br>university education   | ng applicant's pre-<br>l credentials |                                              |                                                                                                    |    |                  |
| Information about yo<br>entrance qualification | our higher education                 | Select your intended qualification (with sub | oject)                                                                                                    |    |                  |
| Study history                                  |                                      | *Intended qualification (with subject)       | Enrolment/Registration                                                                                                    |    |                  |
| Work experience, ve<br>employment prior to     | ocational training and university    |                                              | If you are not currently enrolled at Saarland University, you do not need to enter anything on this screen. Please continue to the next                         |    |                  |
| Examinations taken                             |                                      |                                              | section.                                                                                                    |    |                  |
| Parallel enrolment                             |                                      |                                              | Note:                                                                                                    |    |                  |
| Health insurance inf                           | formation                            |                                              | <ul> <li>In addition to your degree programme/subject of study, you will also<br/>see your chosen area of focus and the examination regulations that</li> </ul> |    |                  |
| File Upload                                    |                                      |                                              | apply.                                                                                                    |    |                  |
| Confirm choice of in                           | tended qualification (with           |                                              | <ul> <li>Lines that are highlighted in grey cannot be altered.</li> </ul>                                                                                       |    |                  |
| subject)<br>Verification of input data         |                                      | ✓ ✓ new Course of study M.Sc. HM-Bio         | ologie (International)                                                                                                    |    |                  |
|                                                |                                      | Core area M.Sc. HM-Biolog                    | gie (2022) 1 Study semester                                                                                                    |    |                  |
|                                                |                                      | ✓ <i>new</i> Programme attributes M.         | Sc. HM-Biologie International (2022)                                                                                                    |    |                  |
|                                                |                                      |                                              |                                                                                                    |    |                  |

| -   |     |    |
|-----|-----|----|
| So. | cti | on |
| JU  | υu  |    |

#### Check and confirm that you truthfully filled in the application

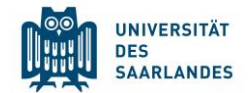

#### Personal details

Information regarding applicant's preuniversity education credentials Information about your higher education entrance qualification

Study history

Work experience, vocational training and employment prior to university

Examinations taken

Parallel enrolment

Health insurance information

#### File Upload

Confirm choice of intended qualification (with subject)

Verification of input data

#### Declaration (in lieu of oath)

I hereby apply to be enrolled at Saarland University on the basis of the information I have provided above.

I hereby declare that the information provided in my application is true, correct and complete.

I am aware that any incorrect information that I supply, either negligently or intentionally, is in contravention of the regulations of Saarland University and will lead to the revocation of my admission status and - should such misrepresentation be identified after enrolment - to the revocation of my enrolment status.

I also affirm (in lieu of oath) that I have given true information regarding periods of previous academic study and any academic degrees or university qualifications attained.

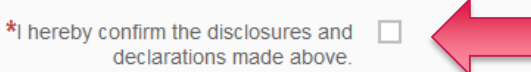

As you have applied to enrol at Saarland University, you are required to pay certain fees.Please scan and upload your proof-of-payment slip or your bank transfer slip as a PDF file.

For the Saarland University bank details and for information on the specific fees to be paid, please go to: <u>https://www.uni-saarland.de/en/study</u>/organisation/fees.html.

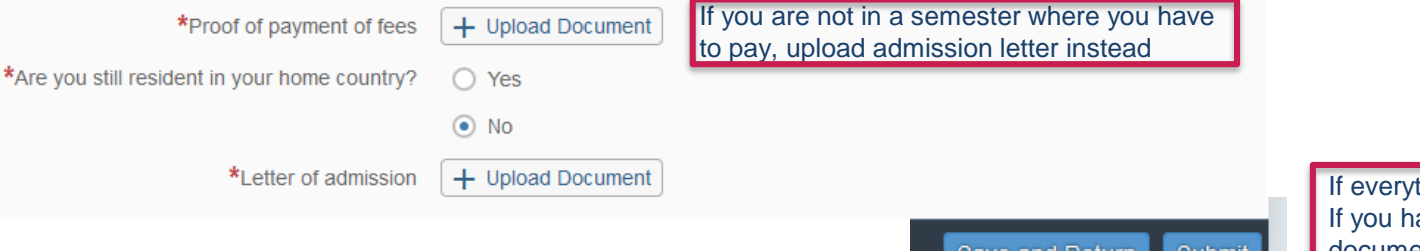

If everything is completely filled: Submit If you have to make correction or collect documents: Save and Return

### After the enrolment is finished

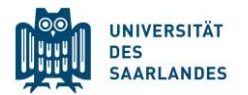

- Check your application status here: <u>www.uni-saarland.de/en/studies/sim/request/statusupdatesapplication</u>
- Once your status is enrolled, please **immediately** download your identification letter (see website above)
- Change password accordingly
- You have now access to the student portal: <u>www.uni-saarland.de/en/studies/sim/sim-student-portal</u>
- IMPORTANT: You have to register in the SIM portal **every** semster as long as you study at Saarland University: <u>www.uni-</u>
   <u>saarland.de/en/study/organisation/more/reregistration</u>
- You only pay semester fees for the semesters your program takes place in Saarbruecken
- You'll receive a student card by post (only addresses FR, LUX &CH) or it will be placed in the Welcome Center (all other countries, Building A4.4)
- The semester ticket is only valid from October to March/April to September. If you arrive earlier (for example in September), you can purchase with you student ID a ticket for students: <u>https://saarvv.de/ticket/monatskarte-schueler-azubis/</u>

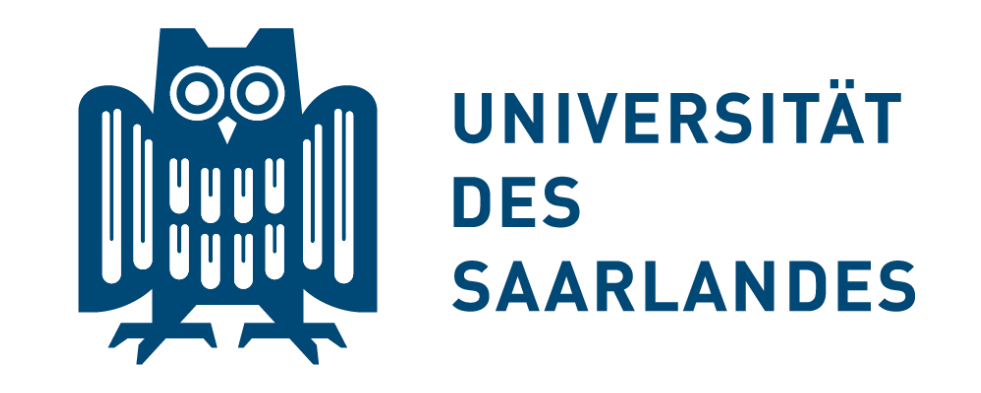

# Thank you for carefully reading this guide and Welcome at Saarland University!